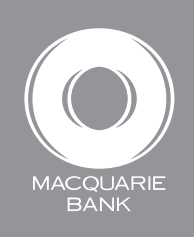

## How to find and view transactions

Active Banking

Help 🔤 Contact us 🔀 Logout

Search for particular transactions and see details of the transaction.

Account List

|                                              |                    |                          | e Bankir                  | ng                      |                          |                   | Av Defails and Preferences |
|----------------------------------------------|--------------------|--------------------------|---------------------------|-------------------------|--------------------------|-------------------|----------------------------|
| 1 Soloct Accounts & Statements               | Account<br>Summary | Accounts &<br>Statements | Open & Manage<br>Accounts | Transfers &<br>Payments | Pending<br>Authorisation | Downloads         |                            |
|                                              | Account List       | Statement Files          |                           | ·                       |                          |                   |                            |
|                                              | Search Account     | number •                 |                           | <b>⊳</b> Go             |                          |                   |                            |
|                                              | Account            | Account n                | ame 🔽                     |                         | Account type 🔺           | Current balance 🔽 | Choose an action           |
|                                              | 0000000            | 0 SAMPLE F               | EAL ESTATE - GE           | NERAL                   | Cheque                   | \$0.00 CR         | Cenerate statement/s       |
|                                              | ✓ 11111111         | 1 SAMPLE F               | EAL ESTATE - TR           | UST                     | Cheque                   | \$108.56 CR       | Find & view                |
| Select the account/s you want to             | 00000000           | 0 FTB VEND               | OR TO PURCHASE            | ER                      | Investment               | \$0.10 CR         | Export transactions        |
| search on, then click <b>Find &amp; view</b> | 11111111           | 1 FTB VEND               | OR TO PURCHASE            | <u>ER (TD)</u>          | Investment               | \$0.00 CR         |                            |

2:44 PM EST. Monday 23 October. 2017

## X TIP:

To automatically select all of the accounts displayed on the Account List page, click the check box in the header row next to Account.

## K TIP:

Narrow your search using the search criteria. You can select one or more of the options available, including:

- Date Period defaults to today's date at 'To' and the date a week prior to today at 'From'. You can search up to ten years' history in three-year increments
- Transaction description
- Amount range enter a dollar amount minimum for 'From' and maximum 'To'
- Transaction type choose from debits and credits, credits only or debits only
- Reference / Cheque Number.

| Sea      | arch (Account num | ber Der                                 |                |                   |                          |
|----------|-------------------|-----------------------------------------|----------------|-------------------|--------------------------|
| ( ₹      | Account 🔽         | Account name                            | Account type 🔺 | Current balance 🔽 | Choose an action         |
|          | 000000000         | SAMPLE REAL ESTATE - GENERAL            | Cheque         | \$0.00 CR         | Generate statement/s     |
| 1        | 111111111         | SAMPLE REAL ESTATE - TRUST              | Cheque         | \$108.56 CR       | Find & view transactions |
| 1        | 000000000         | FTB VENDOR TO PURCHASER                 | Investment     | \$0.10 CR         | Export transactions      |
| 1        | 111111111         | FTB VENDOR TO PURCHASER (TD)            | Investment     | \$0.00 CR         |                          |
|          | 000000000         | ITF C & D SECURE ACCOUNT                | Investment     | \$0.50 CR         | 📥 Тор                    |
| <b>√</b> | 111111111         | FTB A&B SECURE ACCOUNT                  | Investment     | \$3.50 CR         |                          |
| Sho      | owing rows 1-6 of | 6 << <pre>prev - next&gt;&gt;&gt;</pre> |                |                   |                          |

|                                                                                                    | Find & View Transa                                                                                                    | actions                                                                                                    |                                                |                                                     |  |
|----------------------------------------------------------------------------------------------------|----------------------------------------------------------------------------------------------------|----------------------------------------------------------------------------------------------------|------------------------------------------------|-----------------------------------------------------|--|
| Bnter your search criteria and click                                                                         | Search criteria                                                                                                    |                                                                                                    | Selected account/s                             |                                                     |  |
| Find transactions.                                                                                           | Date period         from:         20/10<br>(dd/m)           to:         27/10                                                                               | /14<br>m/yy)<br>/14                                                                                               | AccountAccound111111111SAM1 account/s selected | unt Name<br>PLE REAL ESTATE - TRUST                 |  |
|                                                                                                    | Transaction<br>description<br>Amount from<br>range S                                                                                                    |                                                                                                    |                                                |                                                     |  |
| To change the accounts you are searching on, click either the <b>Back</b> or <b>Change selection</b> button. | to \$ Debit<br>Transaction type Debit<br>Reference / Cheque<br>Number<br>Back                                                                               | s and credits • Find transactions                                                                                 |                                                | Change selection                                    |  |
| The transaction results display in the <b>Transaction list</b> .                                             | Transaction list<br>27 Oct 14 Today's transactions are<br>place overnight.                                                                                  | provided for informational purposes only :<br>Transaction description 호                                           | and may not necessarily re                     | flect the final transaction postings that will take |  |
| Use the arrows to sort the transaction list on any of the fields shown.                                      | 111111111         29 Aug 14           111111111         9 Jul 14           11111111         4 Jun 14           Showing rows 1-3 of 3         <<< <p>rev</p> | Stop Payment Fee -Active Banking<br>DEFT I/CCd - AX 0000001001<br>Stop Payment Fee -Active Banking<br>/- next>>>> | \$3.00                                         | \$0.01                                              |  |
| If there is more than one page of transactions, use the navigation functionality to navigate through         | Transaction list is not a statement of transaction history and balances.                                                                                    | of account. Only actual bank account state                                                                        | ements should be relied up                     | on for details of your account                      |  |

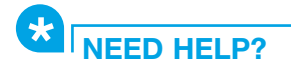

the list.

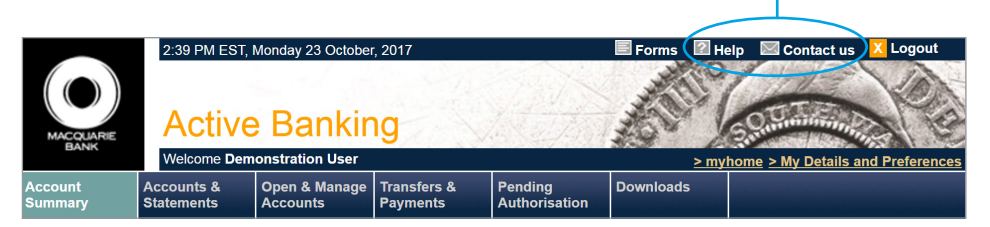

This material was developed by Macquarie Bank Limited ABN 46 008 583 542 to be used as a guide only and a reference point for use with Active Banking. There may be subtle differences in the levels of navigation available on your screen. The information is current as at October 2017.